| Nev         | /bosh                    | All 🔻 Se | arch                              |            |                             | Q        |                                 |                       |                          | ÷                      | ٠                        | 苗                                 | <b>*</b> | Sibyl Var | ne 🔻 |      |
|-------------|--------------------------|----------|-----------------------------------|------------|-----------------------------|----------|---------------------------------|-----------------------|--------------------------|------------------------|--------------------------|-----------------------------------|----------|-----------|------|------|
| ĥ           | Last 7 Days              |          |                                   |            |                             |          |                                 |                       |                          |                        |                          |                                   |          |           |      | EDIT |
|             | Overall Stats            |          |                                   |            | Calendar Ev                 | ents     |                                 |                       |                          |                        |                          |                                   |          |           | ••   | •    |
| Orders      | Inventory                | -        | 0                                 |            | July 2020                   |          | <b>4</b> •                      | July                  |                          |                        |                          |                                   |          |           |      |      |
| 1<br>Items  | Reservations             | 2        | .0                                |            | Jul                         |          |                                 |                       | Asset Stor<br>Qty(2) was | ck # 8 - H<br>due by R | IP laptop o<br>laymond l | tharger 20.<br>H <mark>olt</mark> | 20-07-09 |           |      |      |
|             | Orders                   |          | o (                               |            | S M T                       | w        | TFS                             | 121                   | Asset Stor               | ck # 2 - Ei            | arphones<br>Vanda Bro    | 2020-07-0                         | 9        |           |      |      |
| 0           | Overdue                  |          | 5                                 |            | 567                         | 1        | 2 3 4<br>9 10 11                | 0                     | Asset Stor               | -k # 12 - 1            | Wires xf3                | 5 2020-07-1                       | 09       |           |      |      |
| Locations   |                          |          | . (                               |            | 12 13 14                    | 15       | 16 17 18                        | /                     | Qty(4) was               | due by W               | Vanda Bro                | ookes                             |          |           |      |      |
| Groups      | Assets In<br>Maintenance | 4        | 4 (                               | )          | 19 20 21<br>26 27 28        | 22<br>29 | 23 24 25<br>30 31               | Г                     | Asset # 5<br>due by Do   | - house 7<br>rian Gra  | 75 2020-0<br>y           | 07-09                             |          |           |      |      |
| ₿           | Latest Events            |          |                                   |            |                             |          |                                 |                       |                          |                        | Items Di                 | stribution                        |          |           |      |      |
| Work Orders | Latest Events            |          |                                   |            |                             |          |                                 |                       |                          | 1È                     | items of                 | schoution                         |          |           |      |      |
|             | Service                  | Added    | Aug 18, 2020<br>less than a minut |            | aibyl Vane<br>Administrator | 2        | Garmin Fishfinde<br>Sibyl Vane  | 08/18/20              | 020                      |                        |                          |                                   |          |           |      |      |
| More        | Service                  | Added    | Aug 18, 2020<br>less than a minut | <b>(</b>   | Sibyl Vane<br>Administrator | %        | BlackBerry<br>Sibyl Vane        | Standa<br>08/18/20    | ord<br>020               |                        |                          |                                   |          |           |      |      |
|             | Service                  | Added    | Aug 18, 2020<br>less than a minut | <b>(</b> ) | Sibyl Vane<br>Administrator | %        | Dell Inspiron n40<br>Sibyl Vane | 50 Standa<br>08/18/20 | ord<br>020               |                        |                          |                                   |          | ]<br>741  |      |      |
|             | Canden                   | Added    | Aug 18, 2020                      | <u> </u>   | Sibyl Vane                  | 1/2      | Hp 620                          | Standa                | ird                      |                        |                          |                                   |          |           |      |      |

# GETTING STARTED WITH

# EZRentOut

# Rental asset management done right

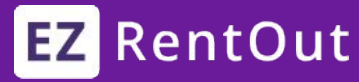

## **C O N T E N T S**

| 1. First look                            | 3  |
|------------------------------------------|----|
| 2. Introduction to Items                 | 6  |
| 2.1. Asset vs. Asset Stock vs. Inventory | 6  |
| 2.2. Add Items                           | 7  |
| 2.3. Add Items via scanning              | 8  |
| 2.4. Import Items                        | 9  |
| 3. Add Users                             | 10 |
| 4. Add Customers & Businesses            | 11 |
| 5. Introduction to Orders                | 12 |
| 5.1. Different Order states              | 12 |
| 5.2. Create & Rent Out an Order          | 13 |
| 6. Introduction to Payments              | 15 |
| 7. Introduction to Printout Templates    | 16 |
| 8. Set up Alerts                         | 17 |
| 9. Generate Reports                      | 18 |
| 10. Webstore for Rentals                 | 19 |
| 11. Take actions with the Mobile App     | 20 |
| 12. More Add Ons and Integrations        | 21 |

Here's what you're going to see when you log into your account:

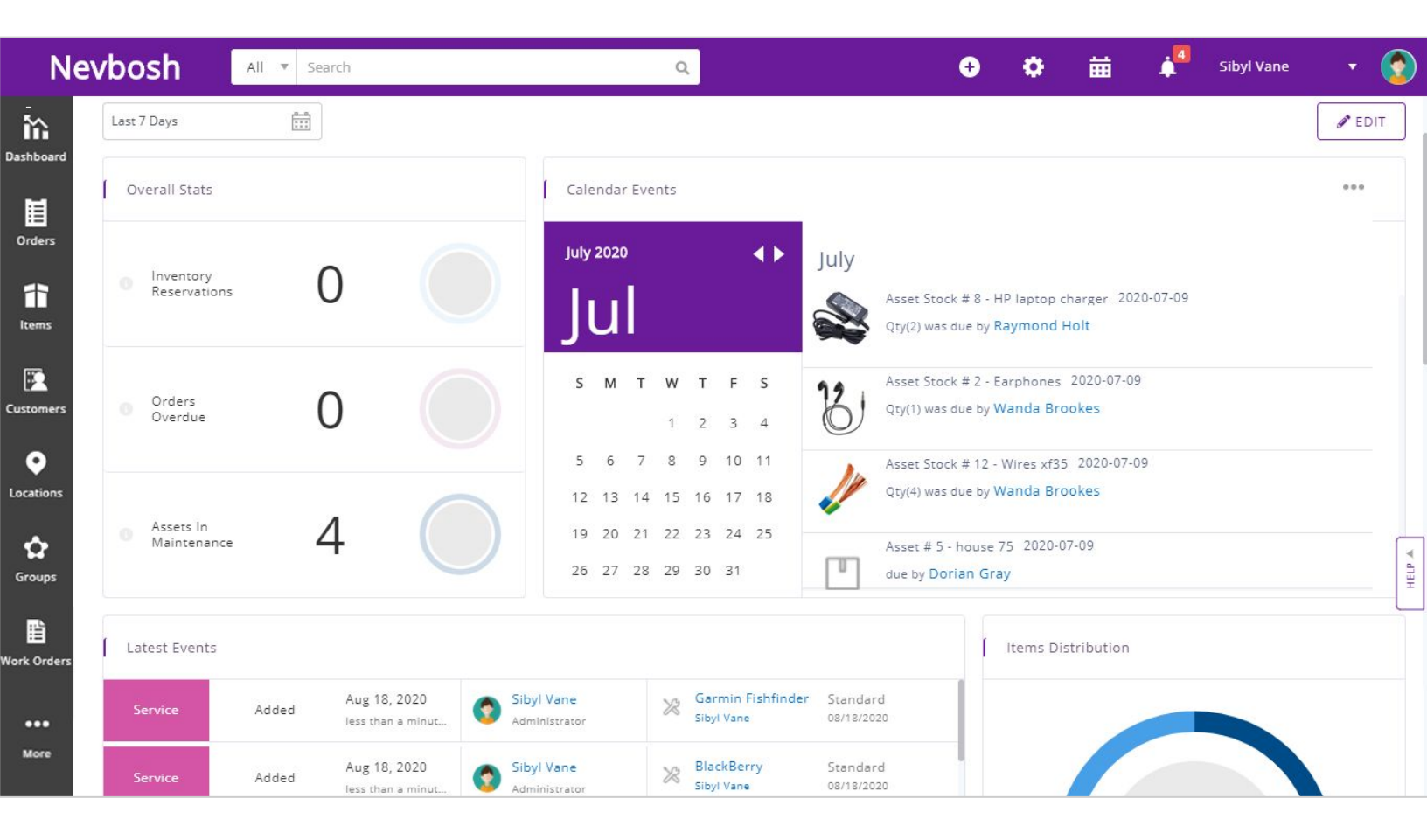

We're going to break this down further into three parts to explain the following individual elements:

- 1. The top navigation bar
- 2. The side navigation bar
- 3. The dashboard

#### 1) TOP NAVIGATION BAR

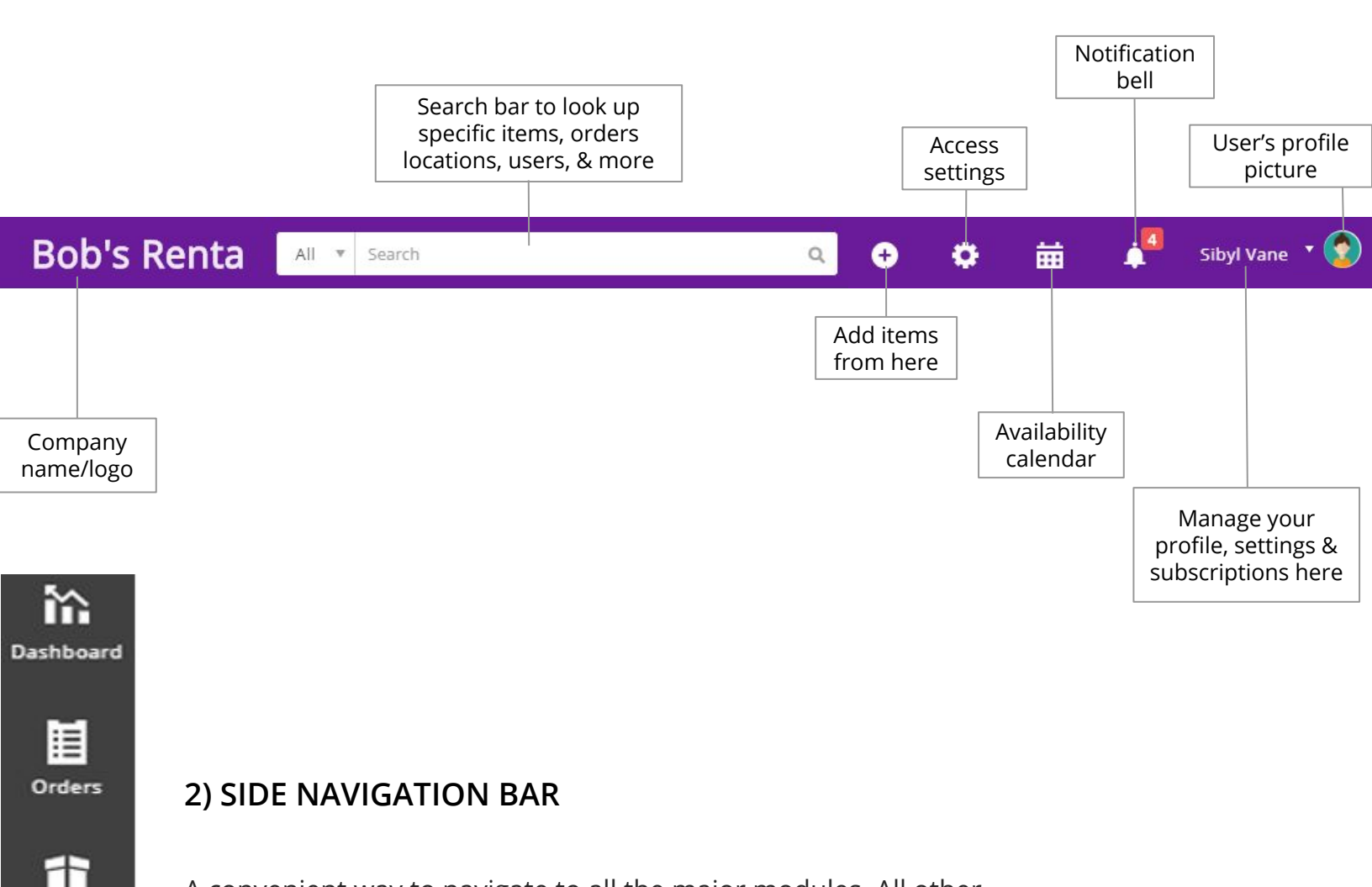

A convenient way to navigate to all the major modules. All other modules, such as Purchase Orders, Custom Fields, Bundles, Reports, Alerts, and Vendors, can be found by clicking on 'More'.

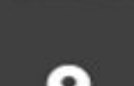

Customers

Items

Locations

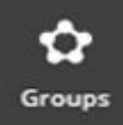

畄

Work Orders

•••

More

#### 3) THE DASHBOARD

Track ongoing events, upcoming bookings, metric cards, and other key business information - all from one place. Learn more about the Dashboard <u>here</u>.

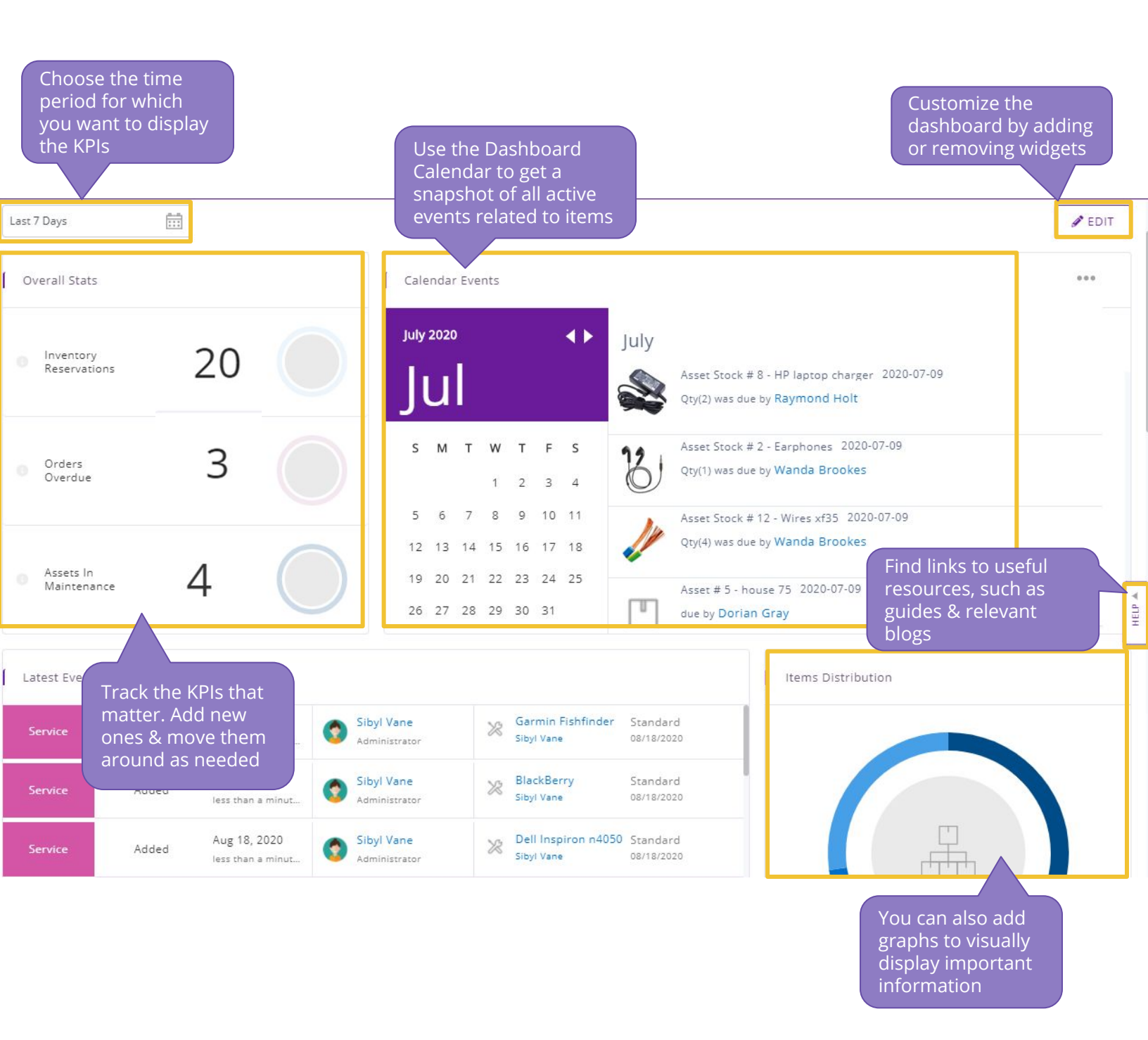

You can find the entire list of available KPIs once the Dashboard is in 'Edit' mode. You can also view graphs on the Dashboard and track all ongoing and upcoming events, reservations, and maintenance services from the **Dashboard Calendar**.

2

### 2.1. Differentiate between Asset, Asset Stock and Inventory

Identify what type of items you will track. There are three different types in EZRentOut.

| ITEMS                                                                                                    | ΤΟ ΚΕΕΡ                                                                                                    | ITEMS TO CONSUME                                                                                            |
|----------------------------------------------------------------------------------------------------|----------------------------------------------------------------------------------------------------|----------------------------------------------------------------------------------------------------|
| ASSETS                                                                                                    | ASSET STOCK                                                                                                    | INVENTORY                                                                                                   |
|                                                                                                    |                                                                                                    |                                                                                                    |
| Rental items that are tracked individually, e.g. forklift trucks and cars.                                       | Rental items tracked in bulk,<br>e.g. cables or chairs.                                                              | Items that are sold, e.g.<br>water bottles or fuel.                                                         |
| If you have 10 similar trucks,<br>add 10 assets for them. Use<br>the clone functionality to do<br>things faster. | If you have 100 chairs, add<br>an Asset Stock and add a<br>stock of 100 to the record.<br>Asset Stock quantities are | If you have 300 water<br>bottles, add an Inventory.<br>Then add a stock of 300<br>to this inventory record. |
| Assets are booked or rented<br>out to customers through<br>orders.                                               | reserved or rented out to customers through orders.                                                                  | Stock quantities are<br>reserved or sold to<br>customers through orders.                                    |

Asset Stock and Inventory modules can be turned off from the Add Ons, if you don't need them.

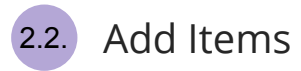

Let's go ahead and create an Asset. Click on the quick add button from the top navigation bar or go to *Items*  $\rightarrow$  *Asset* from the side navigation bar. You'll see the 'Add Asset' button in the top right corner:

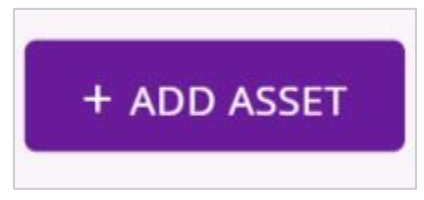

Once you click on the button, you have to fill out each detail about the Asset in the 'Create Asset' form. Let's look at some important fields for you to populate when adding the item details:

| Field Name                             | Description                                                                                                    |
|----------------------------------------|----------------------------------------------------------------------------------------------------|
| <u>Group</u>                           | You can categorize and organize items using groups. Choose from the dropdown menu which Group or Subgroup the new Asset belongs to. |
| <u>Identification</u><br><u>Number</u> | You can assign your own unique sequence numbers to identify items.<br>It can also be printed and scanned as part of a barcode.      |
| Rental Prices                          | Talk about how to set up rental prices for items                                                                                    |
| Vendor                                 | You can list all your Vendors in EZRentOut. Then when you're adding a new item, choose which Vendor you bought the item from.       |
| Location                               | You can specify which Location the item is stored at.                                                                               |

Similarly, to create Asset Stock and Inventory, go to the respective pages under 'Items' from the side navigation bar and you will find the same options available.

You can also create <u>Bundles</u> to package together items that are usually rented out together. To do so, go to *More*  $\rightarrow$  *Bundles* and click 'Add Bundle'.

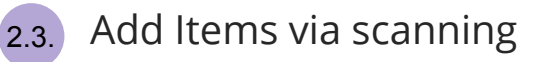

You can add assets by scanning as many asset labels as you want using a barcode scanner. First enable this feature from Add Ons  $\rightarrow$  Handheld Scanner Integration  $\rightarrow$  Barcode Reader.

Now go to *Items*  $\rightarrow$  *Asset* and click on the 'Add Assets via Scanning' button in the top right corner.

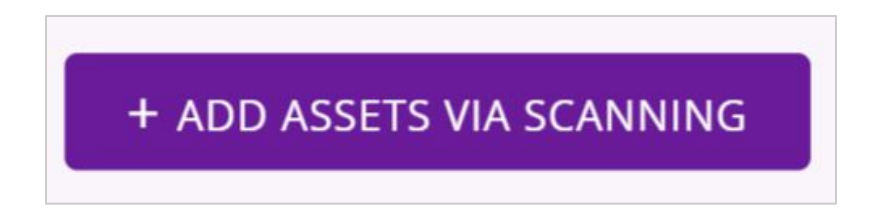

You can scan existing labels or design and print new labels of different sizes, styles and formats using the **label designer**.

Go to *More*  $\rightarrow$  *Printout Templates* and click 'Add Print Label Template' to start. You can choose to create labels for Items, Bundles, Users, Orders, and Locations.

| Design your print label layout                                                                                                    | CANCEL O CREATE |
|----------------------------------------------------------------------------------------------------|-----------------|
| Canvas<br>① Drag and drop these boxes in the canvas below. Resize and double click to change styling. Use the designer to its fullest.                                                                                                    |                 |
| Image: Second second second | Description     |
| Logo<br>Text_isset#<br>Name<br>Description<br>Text Box                                                                                                    | CLEAR PREVIEW   |

**Note:** When using Barcodes it is necessary to enter the 'Identification Number' or a Barcode number for your items.

Learn More: How to setup an external <u>Barcode</u> | <u>QR Code Scanner</u>

More about Label Designing & Printing

Best Practices & Recommendations for QR Codes & Barcodes

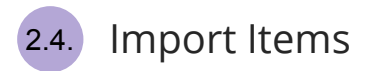

You can upload all Assets and their details straight from an Excel file. Go to *Items*  $\rightarrow$  *Asset*  $\rightarrow$  *Import Assets dropdown* and select 'Add New Assets'.

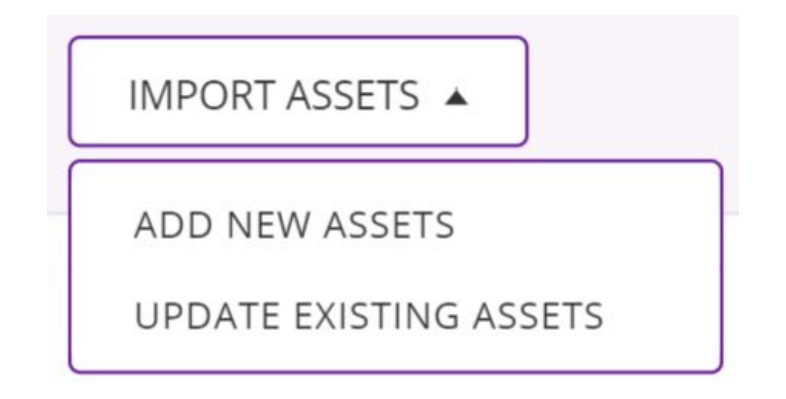

When importing items, you need to map the columns to the appropriate fields available in EZRentOut. Go over this <u>Data Dictionary</u> to understand what each field means.

If you need to add new fields that are not available in the system, you can do so with the help of <u>**Custom Fields**</u>. Go to *More*  $\rightarrow$  *Custom Fields* and click 'Add Custom Field'.

Similarly, you can also import data to:

- Create Locations, Groups, Users, Customers, Businesses or Vendors
- Assign Assets to Users
- Add stock to existing Asset Stock or Inventory

**Note:** You can also attach relevant documents with an item by going to the Item Details page, scrolling to the bottom to the Files tab and clicking on 'Attach File'.

Learn More: How to Import Items into EZRentOut

Users are individuals who rent out Assets or Asset Stock items, sell Inventory, work with customers, take orders, receive payments, and more. There are two types of users in EZRentOut:

- 1. **Admins**, who have full access and can add and update records. They can also take actions for Staff Users.
- 2. **Staff Users**, who cannot add or update items and can't view reports. They can only take actions for themselves.

| Orders     | Users             |                               |                         |               |        |
|------------|-------------------|-------------------------------|-------------------------|---------------|--------|
| 1<br>Items | ACTIO             | ONS 🔻                         | 5                       |               |        |
|            |                   | NAME                          | EMAIL                   | ROLE ^        | STATUS |
| •          |                   | Sibyl Vane                    | sibyl.vane@nevbosh.com  | Account Owner | ACTIVE |
| Locations  |                   | Dorian Gray                   | dorian.gray@nevbosh.com | Administrator | ACTIVE |
| Groups     |                   | Nick Fury                     | nick.f@nevbosh.com      | Administrator | ACTIVE |
| Lusers     | Users a<br>manage | re added and<br>ed from here. | stark.m@nevbosh.com     | Administrator | ACTIVE |

Orders can be assigned to users, and reports can be run to know which user is performing better. Each user level gets <u>different types of alerts</u> on various actions.

Additionally, you can deactivate users that are not part of your company anymore. From *Company* Settings  $\rightarrow$  Policy  $\rightarrow$  Visibility, you can further configure the **visibility** of Orders for Staff Users.

**Learn more** about the types of users and their access rights <u>here</u>.

You can add individual customers as well as businesses to your account. From the Customers tab, you can view all your customers, send them emails, and pull up their details.

To do so, go to the Customers tab on the side navigation bar and choose between 'Customers' or 'Businesses'.

![](_page_10_Picture_3.jpeg)

Then either click on the 'Add Customer' or 'Add Business' buttons or simply import from an Excel Sheet.

When adding a new Business, there are two fields worth mentioning:

- Industry: Choose from the predefined list or add your own
- Primary contact name: The main customer associated with that business who is set as a primary contact

**Note:** Any Customer you add can be associated with a Business within your system. This is helpful when you have to add employees of the same business that are your customers.

Learn More: Tracking Customers & Businesses in EZRentOut

![](_page_11_Figure_1.jpeg)

#### Different Order states

All rental and sale transactions happen through Orders.

Before we dive deeper into creating and renting out an Order, let's look at all the different states an Order goes through on EZRentOut:

| Order State          | Description                                                                                                    |
|----------------------|----------------------------------------------------------------------------------------------------|
| Draft                | When you first create an Order and haven't booked it or rented it out yet.                                                 |
| Booked               | When you reserve an Order to rent out in future dates so that the items within it do not become unavailable when needed.   |
| Rented Out           | When you finally rent the Order out. You can rent out Drafted Orders and Booked Orders (on the booking date).              |
| Sold                 | If an Order purely consists of Asset and Asset Stock items that are to be sold, its state will be Sold.                    |
| Booked Advance Due   | When booked Orders have payment pending on them.                                                                           |
| Cancellation Request | Customers can request Order cancellation up till the Booked state.                                                         |
| Cancelled            | When you accept the Order Cancellation Request, the Order goes into the Cancelled state. Cancelled Orders become inactive. |
| Returned             | When the items in an Order are returned but payment has not been completed.                                                |
| Completed            | When the payment of an Order is complete, it is marked as Completed. Completed Orders become inactive.                     |
| Void                 | If there are errors in an Order, it can become Void. Void Orders become inactive.                                          |

Learn More about selling rental items in EZRentOut here.

![](_page_12_Picture_0.jpeg)

Add an Order by going to the Orders tab from the side navigation bar and clicking the 'Add Order' button.

| Customer     | Sarah Marshall × |   | (+) |
|--------------|------------------|---|-----|
|              |                  |   |     |
| User Listing | << no listing >> | • |     |

- 1. Specify a Customer to start. Use the 'Add' link in front of the Customer Field to add a new one if you want.
- 2. Next, select the User Listing the Customer exists in. The **User Listing** is useful to categorize Users according to departments, teams, etc.

Once you click on 'Create New Order', a Draft Order is created. Now scroll down to add items to it using either the Asset name, AIN or Asset#. You can add multiple items to an Order.

| := | Added Items |     |
|----|-------------|-----|
|    | Options 🔻   | ADD |

#### T Recommended Items

To edit any fields on the Orders Detail Page, simply click on the values you want to enter/update. You can also specify the **Order Duration**, i.e. how long the Items are going to be rented out for.

**Learn More** about Orders in EZRentOut <u>here</u>.

From the Order Details page, you can also specify how customers will receive and return the rental items and at <u>what locations</u>.

After you add items in the Order, you can choose to either rent out the Order or cancel it if needed. To do so, open the Order Details page and click on the relevant button on the top to take the desired action.

![](_page_13_Picture_2.jpeg)

Once an Order is rented out, you can return it by clicking on the 'Return Order' button on the Order Details page.

![](_page_13_Picture_4.jpeg)

You can charge payment for an Order by going to the Order Details page and clicking on 'Charge Payment' button from the More dropdown menu.

![](_page_14_Picture_2.jpeg)

You can charge the payment at any point, either before or after the Order has been returned.

EZRentOut also supports Stripe, Authorize.net and Paypal. When charging the payment, you can choose your preferred payment method, as shown below:

| Payment              |                                          | ×      |
|----------------------|------------------------------------------|--------|
| Payable Amount       | 3360.0 ( Pre-Authorized Amount \$0.00 () |        |
| Amount               | 3360.0                                   |        |
| Comments             |                                          |        |
|                      |                                          |        |
| Payment Method       | Cash                                     |        |
| Payment Date         |                                          | C      |
|                      | Cash                                     |        |
| Cash Payment Details | Credit Card                              |        |
|                      | Check                                    | SUBMIT |
|                      | Other                                    |        |

If you use any financial software, you can also integrate that with EZRentOut to simplify your financials. Here's a list of the options we support:

- QuickBooks Online
- QuickBooks Desktop
- <u>Xero</u>

![](_page_15_Picture_0.jpeg)

You can design and save printout templates for Orders, Purchase Orders and Work Orders, along with labels for Assets.

Order Printouts are particularly useful, helping you communicate important information to customers and employees in a standardized format. These printouts include templates for quotes, invoices, receipts, rental agreements, and packing lists.

To use this feature, go to *More*  $\rightarrow$  *Printout Templates*.

| Printout Tem   | plates                     |                            |                                 |                                                                    |
|----------------|----------------------------|----------------------------|---------------------------------|--------------------------------------------------------------------|
| LABEL ORDER PU | JRCHASE ORDER WORK ORDER   |                            |                                 |                                                                    |
| Ouote Templa   | Create a new temp          | late New PRINTOUT TEMPLATE | Default Printout<br>Type (?)    | Invoice 🔹                                                          |
| DEFAULT        | NAME                       | PAGE SIZE                  | PREVIEV will be                 | efault printout type<br>pre-selected when<br>ck 'Print Order' from |
| ۲              | EZRentOut Default Template | LETTER                     | Preview the Or                  | der Details page                                                   |
| Invoice Templ  | ates                       |                            |                                 |                                                                    |
| DEFAULT        | NAME                       | PAGE SIZE Clor<br>exis     | ne and edit an<br>ting template | ACTIONS                                                            |
| ۲              | EZRentOut Default Template | LETTER NEW                 | ead of creating a<br>/ one      |                                                                    |

Once you create a new printout template or click on the 'Clone and Edit' icon, you will be redirected to the **Invoice Designer**, where you can edit the invoice name, layout type, size, header, title, footer and several other elements related to the order.

To print an order, go to an *Order Details page*  $\rightarrow$  *More*  $\rightarrow$  *Print Order*. An overlay appears, where you can further decide what you want to print on which template, whether to attach the printout PDF to the Order, and choose to make it visible to the customer as well.

Learn More about Printout Templates in EZRentOut here.

You can set up Alerts in EZRentOut for numerous events and occurings. Stay on top of all upcoming maintenance sessions or ensure that all relevant parties get alerts about approaching return dates.

To set up Alerts, go to *More*  $\rightarrow$  *Alerts* and choose whether you want to enable Alerts for yourself, for your staff or your customers, or for vendors.

![](_page_16_Picture_3.jpeg)

You can also choose whether you want to limit the alerts by certain Groups, Locations or both.

|                    | Selected Groups    |   |
|--------------------|--------------------|---|
| All Groups         | All Groups         | ж |
| Cups Group         |                    |   |
| Default            |                    |   |
| Glasses Group      |                    |   |
| Laptops            |                    |   |
|                    | Selected Locations |   |
| vailable Locations |                    |   |

You can also set up automated alerts and <u>customize email templates</u> for them through *More*  $\rightarrow$  *Alerts*  $\rightarrow$  *Email Templates*.

Learn More about setting up Alerts in EZRentOut here.

With the <u>in-depth reports</u> available in EZRentOut, you can make sense of your complex rental data, understand financial trends, maintenance needs, and rental volume.

Access the Reports module from *More*  $\rightarrow$  *Reports*. Gain valuable insights with reports on:

- Items
  - Customers
- Staff
- Orders
- Groups

Users

•

- Locations
- Vendors
- Work Orders
- Service & Maintenance
- Bundles
- Purchase Orders
- Sales

| Reports           |    |                                                                                                    | RECENTLY PRINTED                                                      | CREATE CUSTOM REPORT                                              |
|-------------------|----|----------------------------------------------------------------------------------------------------|-----------------------------------------------------------------------|-------------------------------------------------------------------|
| Explore           | Q. | Bookmarked Reports You currently have no Bookmarked or Saved Custom Reports.                                                                       |                                                                       |                                                                   |
| Growth Graphs     | •  | í Growth Graphs                                                                                                    |                                                                       |                                                                   |
| Customers Reports | -  | Revenue                                                                                                    | Customers                                                             | Orders ਨੂੰ                                                        |
| Staff Reports     | -  | Shows the change in the total amount of revenue over time. The revenue shown is calculated according to the Revenue                                | Shows the change in the number of acquired customers over time.       | Shows a complete list of all orders and related information.      |
| Order Reports     | -  | Recognition setting y                                                                                                    |                                                                       |                                                                   |
| Financial Reports | •  |                                                                                                    |                                                                       |                                                                   |
| Asset Reports     | •  | Tax Collected                                                                                                    | Assets                                                                | Asset Services Cost                                               |
| Luser Reports     | •  | Shows the change in the total amount of<br>tax collected over time. The tax shown is<br>calculated according to the Revenue<br>Recognition setting | Shows churn predictions for companies during a specified time period. | Shows the change in total cost of services carried out over time. |

To get more specific information catering to your use case, you can also <u>create</u>, save and <u>schedule</u> **Custom Reports**.

You can also filter reports as per your requirements. For example, for asset reports you can filter by group, location, date, users and vendors. Lastly, to keep your reports safe, you can export them to CSV or PDF.

Take your business online, and unlock endless opportunities by renting and selling items on the Webstore. And your customers can easily pay on the Webstore as well.

To start, go to *Settings*  $\rightarrow$  *Store Settings*. Here's a list of actions you can take to <u>customize your</u> <u>Webstore</u>:

- 1. Upload your company **logo** and cover images
- 2. Tell customers about your company by adding the 'About Us' tab
- 3. Add a **Webstore URL** of your own URL/Domain to access and showcase your rental items
- 4. Control **item visibility** by choosing which items you want to show on the Webstore
- 5. Choose a **theme** for the store by selecting colors for different buttons, backgrounds, panel bars and more

![](_page_18_Picture_8.jpeg)

If you already have your own online store, you can <u>integrate</u> it with the EZRentOut Webstore as well.

![](_page_19_Picture_0.jpeg)

Pulling up orders and taking actions is now extremely convenient with the mobile app.

You can take numerous actions with the mobile app, such as scanning invoices to Rent Out and Return Orders, and scanning items to add them to an Order or to verify them.

![](_page_19_Figure_3.jpeg)

You can also use EZRentOut in Safari, if you're using an iPad.

Once you're done with the basics, try out Advanced Settings and Add Ons.

![](_page_20_Picture_2.jpeg)

In Company Settings, you can choose company logo, select your time zone and configure a number of other policy level settings. Now let's look at some of the popular advanced features:

![](_page_20_Picture_4.jpeg)

<u>Bundles</u> to make kits and packages

![](_page_20_Picture_6.jpeg)

Connect <u>OneDrive</u> or <u>Dropbox</u> for data backups

![](_page_20_Picture_8.jpeg)

Email Templates to customize and design email alerts

![](_page_20_Picture_10.jpeg)

Charge <u>late fees</u> for Items not returned in time

![](_page_20_Picture_12.jpeg)

<u>Recurring orders</u> that repeat after a certain duration

![](_page_20_Picture_14.jpeg)

Customize <u>Order Printouts</u> as per your business standards

![](_page_20_Picture_16.jpeg)

Multiple Login Options to sign in using <u>LDAP Server</u> and <u>SAML</u> <u>Integration</u>

![](_page_20_Picture_18.jpeg)

Take control of your tasks via <u>Work Orders</u>

![](_page_20_Picture_20.jpeg)

Use <u>Fuzzy Lists</u> for managing equipment better

![](_page_20_Picture_22.jpeg)

Replenish items to process Orders quickly via <u>Purchase Orders</u>

Please fill out this 30 seconds **Feedback Form** to tell us how we did.

### FOR FURTHER ASSISTANCE:

- blog.ezrentout.com
- Support@ezrentout.com
- **𝗞** +1 888 623 8654

Follow us on: <u>Twitter</u> | <u>Facebook</u> | <u>LinkedIn</u>

![](_page_21_Picture_6.jpeg)